# Adding an agency offer

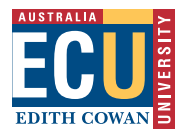

Double click on the placement group from the home page.

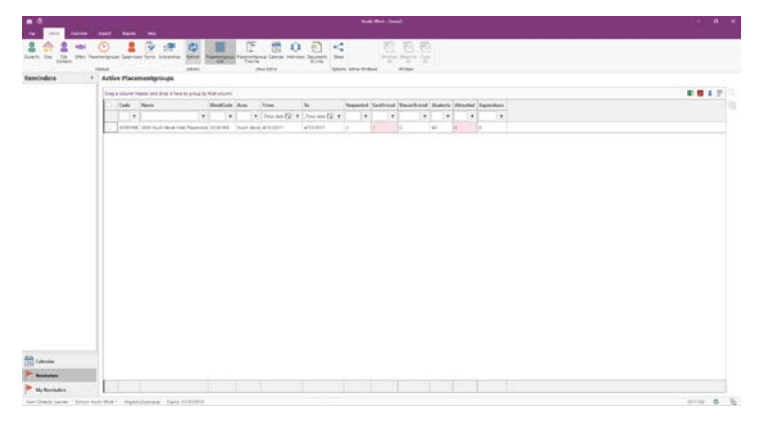

#### Click on Placement Requests

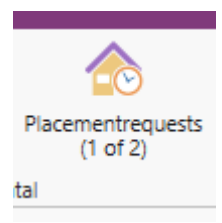

### Click on the add button

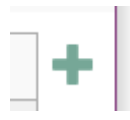

### This will bring up this dialogue box

| lect Site                       |              |             |           |            |        |            |           | >     |
|---------------------------------|--------------|-------------|-----------|------------|--------|------------|-----------|-------|
|                                 |              |             | 🖌 Show    | my sites   | only 🗌 | Show sites | already a | idded |
| Site                            | Code         | Pare        | nt        |            |        |            |           | 4     |
| Active Communities Network (UK) |              |             |           |            |        |            |           |       |
| Alta-1 - WANGARA                |              |             |           |            |        |            |           |       |
| Alta-1 BELMONT                  |              |             |           |            |        |            |           |       |
| Alta-1 CANNING VALE             |              |             |           |            |        |            |           |       |
| Alta-1 COCKBURN                 |              |             |           |            |        |            |           |       |
| Alta-1 ELLENBROOK               |              |             |           |            |        |            |           |       |
| Alta-1 MALAGA                   |              |             |           |            |        |            |           |       |
| Requested 1 🗘                   |              | Confirmed   |           |            |        |            |           |       |
| Dates 4/12/2017                 | То           | 4/12/2017   |           |            | Shift  |            | -         |       |
| Preferences No date/time        | То           | No date/tir | ne        |            |        |            |           |       |
| Copy information for students f | rom previous | s placement | equest fo | r the site |        |            |           |       |
|                                 |              |             |           |            |        | Add        |           | Close |

Start typing the site name.

Check the confirmed box and click add. You can keep doing this for as many sites you need before closing and SAVE.

## Matching a student to the offer.

In the Placement Group - click on Student Allocation

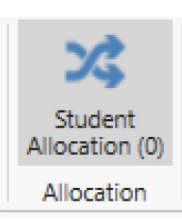

In the Placement Group – click on Student Allocation Click in the Student Name and the Agency and Click

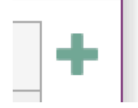

This will match the student to the agency.

To remove click